Sint-Jan Berchmanscollege

Jakob Smitslaan 36

2400 MOL

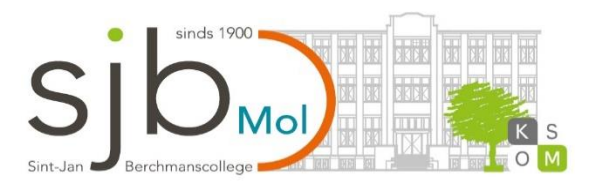

# MyStudyLife

User manual

Naam: Paulina Verstraelen

Klas: 6IB

# Inhoud

| <b>1</b><br>1.1<br>1.2<br>1.3                                             | Introduction                                                                                 |
|---------------------------------------------------------------------------|----------------------------------------------------------------------------------------------|
| 2                                                                         | Signing up / logging in4                                                                     |
| 3                                                                         | Getting started5                                                                             |
| 4                                                                         | Dashboard6                                                                                   |
| 5                                                                         | Calendar6                                                                                    |
| 6                                                                         | Tasks7                                                                                       |
| 7                                                                         | Exams7                                                                                       |
| 8                                                                         | Schedule                                                                                     |
| 9                                                                         | Search10                                                                                     |
| <b>10</b><br>10.1<br>10.2<br>10.3<br>10.4<br>10.5<br>10.6<br>10.7<br>10.8 | Settings10General10Profile11Emails11Password12Linked accounts12Locale13Data export 13About14 |

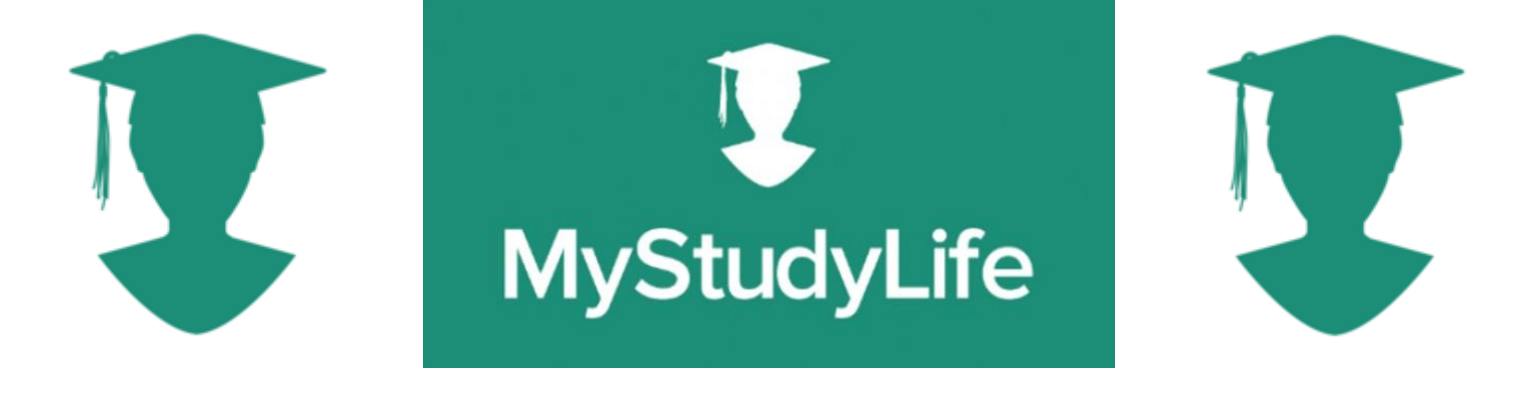

# 1 Introduction

My Study Life is a program for students that don't like using paper diaries, it's everything your paper planner is and more. Rotation schedules, assignments, revision, exams? My Study Life has it covered on all of your devices.

# 1.1 Scheduling

We know that school calendars don't work like traditional ones, so we did not make My Study Life to be like a traditional one. We made a calendar that actually looks like a school schedule. The application supports both week and day rotation schedules as well as timetables that stay the same every week. You can just simply tell My Study Life how your schedule works. Some classes don't last a year, so it's possible to assign classes to specific dates or time periods. It's also possible to indicate when you have days off or a holiday, so at these days you won't be reminded of classes.

## 1.2 Tasks

It's not just another to-do list. We make sure that you can specify what kind of homework you have and how much of it is already done or still needs to be done. The dashboard view gives you an overview of your entire day, not just classes and exams. Incomplete tasks are also shown so that you know what you still need to do. With My Study Life, you can create a task and assign it to an exam so you know which areas you have left to revise.

## 1.3 Reminders, sync & more

You can tell My Study Life to remind you that a class or exam is about to start, but also about incomplete tasks so you'll never forget an assignment or miss a lecture again. My study life is also great for students that lose their stuff a lot. The application stores your data in the cloud, so even if you ever lose a device, you will always be able to find your documents from any device.

It works offline too, so you can still add new tasks while you have no internet connection and it will sync when you are back online.

# 2 Signing up / logging in

There are different ways to sign up for the app. You can continue with Facebook, Google, Office 365 or by using your email.

If you decide to create an account using your email, you will receive a mail to verify your account. Else you won't be able to log in. Once you confirmed your email, you will be able to start using My Study Life.

| MyStudyL                         | Life               |
|----------------------------------|--------------------|
| f Continue with Faceb            | book               |
| G Continue with Googl            | gle                |
| Continue with Office             | e 365              |
|                                  |                    |
| Sign in with email               | Sign up            |
|                                  |                    |
| New to My Study Life? <u>Fin</u> | <u>nd out more</u> |

# 3 Getting started

When you use My Study Life for the first time, a window will appear that lets you choose some basic settings. In this window you will be able to choose the time format, default start time and default duration of your classes.

| Hello there                                                                                                    |                                                  |                                                               |
|----------------------------------------------------------------------------------------------------|--------------------------------------------------|---------------------------------------------------------------|
| Welcome to My Study Life<br>Let's get you organized. To help you get up<br>Study Life to work best for you. These settin | and running as quickl<br>ngs will help you add y | y as possible, configure My<br>/our classes and exams faster. |
| Time Format<br>6pm or 18:00?                                                                                             | 12 hour 24 hour                                  |                                                               |
| Default Start Time<br>When does your school day start?                                                                   | 9:00 AM                                          | ©                                                             |
| Default Duration<br>How long are most of your classes?                                                                   | 90 minutes                                       |                                                               |
|                                                                                                    |                                                  | Done                                                          |

# 4 Dashboard

One of the main sections is the dashboard, where you can find a summary of some important elements. It is devided into three parts: "Today", "Tasks" and "Exams".

| <b>!</b>   | Today<br>Monday, March 9 | O<br>Classes O<br>Ecams | Tasks<br>+ New Task | O<br>Tasks | Exams | ()<br>Exams |
|------------|--------------------------|-------------------------|---------------------|------------|-------|-------------|
| ŧ          |                          |                         |                     |            |       |             |
| M          |                          | ( <b>0</b> )            |                     |            |       |             |
| <b>≜</b> ¹ |                          |                         |                     |            |       |             |
| ⅲ          | No clas                  | sses or exams today     |                     |            |       |             |
| a          |                          |                         |                     |            |       |             |
|            |                          |                         |                     |            |       |             |
|            |                          |                         |                     |            |       |             |
| Paulina    |                          |                         |                     |            |       |             |

# 5 Calendar

The calendar has a structure that is great for students. It doesn't work like a normal calendar so that students have an easy way of using it according to their classes and tasks. You can switch between using a day, week or month view of your calendar. There is also a line that indicates what time it is at this moment, hovering above the classes that you have at the moment. This way you can easily see what class you have at the moment.

| Ţ          | Cale | ndar    |         |          |                |          |          |            |
|------------|------|---------|---------|----------|----------------|----------|----------|------------|
| 0          |      |         |         | <        | 8-14 Mar, 2020 | >        | Т        | Week Month |
|            |      | Sun 3/8 | Mon 3/9 | Tue 3/10 | Wed 3/11       | Thu 3/12 | Fri 3/13 | Sat 3/14   |
| 7          | 09   |         |         |          |                |          |          |            |
|            |      |         |         |          |                |          |          |            |
|            | 10   |         |         |          |                |          |          |            |
| <b>A</b> † | 11   |         |         |          |                |          |          |            |
| Ē          |      |         |         |          |                |          |          |            |
|            | 12   |         |         |          |                |          |          |            |
| Q          | 13   |         |         |          |                |          |          |            |
|            |      |         |         |          |                |          |          |            |
|            | 14   |         |         |          |                |          |          |            |
|            | 45   |         |         |          |                |          |          |            |
|            | 15   |         |         |          |                |          |          |            |
|            | 16   |         |         |          |                |          |          |            |
|            |      |         |         |          |                |          |          |            |
| Paulina    | 17   |         |         |          |                |          |          |            |

# 6 Tasks

In the task tab you will be able to add new tasks, but also get a view of what tasks are due when, and for which subject. When selecting one of the already excisting tasks, you can indicate how much of the task is already done.

| Ţ          | Tasks<br>2019 - 2020 |                  |           | New Task |
|------------|----------------------|------------------|-----------|----------|
| 0          | Filter by subject    | Current Tasks    |           |          |
| Ť          |                      | No current tasks |           |          |
| N          |                      |                  |           |          |
| <b>A</b> t |                      |                  |           |          |
| Ħ          |                      |                  | Now Toole |          |
| q          |                      |                  | VEW IBSK  |          |
|            |                      |                  |           |          |
|            |                      |                  |           |          |
| Paulina    |                      |                  |           |          |

# 7 Exams

Adding new exams works almost the same like adding tasks, you just have to click the button on the top right corner. Then you select the subject the exam is about, add a date and duration, and you will have succesfully added a new exam.

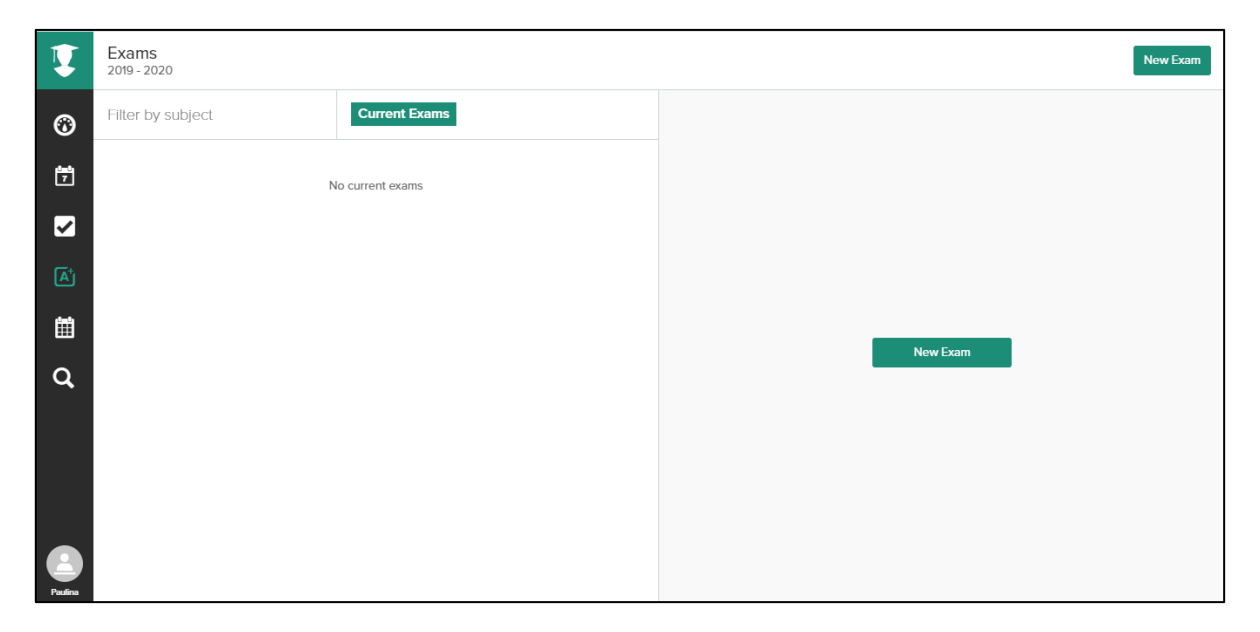

### 8 Schedule

In the schedule you will first have to add a new academic year by pressing the button in the middle of the screen.

When you click the button you will get the option to select the beginning and the end of your schoolyear. There are also three options to choose for the type of scheduling you want to use:

- Classes occur on the same day every week (fixed)
- Classes occur on the same day every x weeks (week rotation)
- Classes occur on a numbered or lettered day (day rotation)

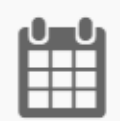

#### Add Your Schedule

This is where your years, terms, classes and holidays will live. Add an academic year to get started.

New Academic Year

| New Academic Year                                                                |                                      |                         |                        |
|----------------------------------------------------------------------------------|--------------------------------------|-------------------------|------------------------|
| Start Date                                                                       |                                      | End Date                |                        |
| September 2 2019                                                                 | ( <sup>0</sup> m <sup>0</sup> )<br>7 | July 31 2020            | 1 <sup>0</sup> m0<br>7 |
| Scheduling Terms                                                                 |                                      |                         |                        |
| <ul> <li>Classes occur on the same</li> <li>Classes occur on the same</li> </ul> | ne day every<br>ne day every         | x weeks (week rotation) |                        |
| Classes occur on a numb                                                          | ered or lette                        | red day (day rotation)  |                        |

#### What Are Academic Years?

An academic year and its terms are used to represent your school year and any terms (eg. semesters, trimesters, quarters) that you may have.

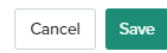

There is also a tab named "Terms" where you can add your terms.

After adding the beginning and end period of your academic year, you will be able to add your classes to your schedule. In the top right of your screen you can choose to manage your subjects, you should add them there to make it easier to complete your schedule.

By clicking on "New Class" you can add new classes to your schedule. You can choose which subject you would like to add, the room, teacher, module an building. Then you can decide if you want it to be a one-off class or if it's a class that repeats itself. In that case you can add the time and day. You can also add start and end dates.

| New Class<br>2019 - 2020 ¥                                 |         |                                                 |
|------------------------------------------------------------|---------|-------------------------------------------------|
| This class will exist in your timetable from<br>specified. | n Sep 2 | 2 2019 - Jul 31 2020 unless start/end dates are |
| Subject                                                    |         | Module                                          |
| French $\lor$                                              | +       |                                                 |
| Room                                                       |         | Building                                        |
|                                                            |         |                                                 |
| Teacher                                                    |         |                                                 |
| One-off Repeats                                            |         |                                                 |
|                                                            | Ad      | ld time                                         |
| Add start/end dates?                                       |         |                                                 |
|                                                            |         | Cancel Save                                     |

There is also the possibility to add holidays to your schedule. On those days you won't get the notification that some class is about to start.

# 9 Search

In the search area you have the possibility to search things using different sorting methods. You can just start looking for stuff by typing in the subject or name of some task or exam. But you can also filter your results by year/term or type.

|            | Search |                               |                              |                |  |
|------------|--------|-------------------------------|------------------------------|----------------|--|
| 0          |        | Enter something to search for | Filter by year/term          | Filter by type |  |
| ŧ          |        | Enter 2 or more cha           | aracters to search (2 to go) |                |  |
| ✓          |        |                               |                              |                |  |
| <b>A</b> ⁺ |        |                               |                              |                |  |
| i          |        |                               |                              |                |  |
| q          |        |                               |                              |                |  |
|            |        |                               |                              |                |  |
|            |        |                               |                              |                |  |
| Paulina    |        |                               |                              |                |  |

# 10 Settings

### 10.1 General

The general settings let you adjust the time format, first day of the week, rotation schedule, default start time and the default duration of your classes.

| Ţ                                                                                                    | Settings |                                                                       |                                                                                                    |                          | Help + Feedback | Sign Out |
|----------------------------------------------------------------------------------------------------|----------|-----------------------------------------------------------------------|----------------------------------------------------------------------------------------------------|--------------------------|-----------------|----------|
| <ul> <li>Image: Second second se</li></ul> |          | General<br>Profile<br>Emails<br>Password<br>Linked Accounts<br>Locale | General<br>Time Format<br>6pm or 18:00?<br>First Day<br>Which is the first day of the week?<br>Rotation Schedule<br>Week B or Week 2? | 12 hour 24 hour Sunday ~ |                 |          |
| a<br>d                                                                                                    |          | Data Export<br>About<br>/mystudylife                                  | Default Start Time<br>When does your school day start?<br>Default Duration<br>How long are most of your classes?                      | 8:00 AM (5)              |                 |          |
| Paulina                                                                                                    |          |                                                                       |                                                                                                    | Save                     |                 |          |

## 10.2 Profile

If you want to change your profile picture or your name is incorrect, you can change it here. The country can also be changed and you can indicate if you want to receive newsletters or not. Also deleting your account can happen here, but if you do it will be gone permanently!

| Ţ       | Settings |                      |                         |                                               | Help + Feedback Sign Out |
|---------|----------|----------------------|-------------------------|-----------------------------------------------|--------------------------|
| 0       |          | General              | Profile                 |                                               |                          |
|         |          | Emails<br>Password   | Profile Picture         | Change on Gravatar.com                        |                          |
| ۲<br>آھ |          | Linked Accounts      | First Name<br>Last Name | Paulina                                       |                          |
| ■<br>Q  |          | Data Export<br>About | Country                 | Belgium 🗸                                     |                          |
|         |          | f /mystudylife       | Newsletters             | I'd like to receive updates from time to time |                          |
|         |          |                      | Delete Account          | Permanently delete my account                 |                          |
| Paulina |          |                      |                         | Save                                          |                          |

### 10.3 Emails

There is a possibility to add multiple emails to your account, simply type in your email and click the "add email" button.

| Ţ                                                                                                    | Settings |                                                                                               |                                                                                                    | Help + Feedback | Sign Out |
|----------------------------------------------------------------------------------------------------|----------|-----------------------------------------------------------------------------------------------|----------------------------------------------------------------------------------------------------|-----------------|----------|
| <ul><li>☺ II</li><li>I</li><li>I<th></th><th>General<br/>Profile<br/>Emails<br/>Password<br/>Linked Accounts<br/>Locale<br/>Data Export<br/>About</th><th>Emails         You can add multiple email addresses to your account. This means you can log in with any of these email addresses but well only send emails to your default email address.         If wish to change your email then you should add, verify the new email address, make it the default then delete the old.         We'll also use your default email address to get your profile picture from Gravatar.         paukipie@gmail.com       Default         Enter new email       Add Email</th><th></th><th></th></li></ul> |          | General<br>Profile<br>Emails<br>Password<br>Linked Accounts<br>Locale<br>Data Export<br>About | Emails         You can add multiple email addresses to your account. This means you can log in with any of these email addresses but well only send emails to your default email address.         If wish to change your email then you should add, verify the new email address, make it the default then delete the old.         We'll also use your default email address to get your profile picture from Gravatar.         paukipie@gmail.com       Default         Enter new email       Add Email |                 |          |
| Padina                                                                                                    |          | f /mystudylife                                                                                |                                                                                                    |                 |          |

### 10.4 Password

It's possible that you want to change your password for some reason, if that's the case you'll have to insert your current password followed by inserting a new one. Then you will have to confirm your new password. After this you'll have to click the button "change password".

| Ţ       | Settings     |                                          |                                                                                                    | Help + Feedback Sign Out |
|---------|--------------|------------------------------------------|----------------------------------------------------------------------------------------------------|--------------------------|
| ©<br>1  |              | General<br>Profile                       | Password To change your password; enter your current password, new password (conforming to                                                                                                    |                          |
| يم<br>۲ |              | Emails Password Linked Accounts          | the requirements below) and your new password again to ensure it was entered correctly.                                                                                                    |                          |
|         |              | Linked Accounts<br>Locale<br>Data Export | New Password                                                                                                    |                          |
| ď       |              | About                                    | Confirm New Password                                                                                                    |                          |
|         | emystudylife |                                          | Passwords<br>Your new password must be <b>6 characters</b> in length, contain at least <b>one number</b> and <b>no</b><br><b>whitespace</b> . For increased security we recommend passwords should be at least 10<br>characters, contain a at least 1 number and 1 or more special characters. |                          |
| Paulina |              |                                          | Change Password                                                                                                    |                          |

## 10.5 Linked accounts

Via this tab you can link your Google and Facebook account by pressing the buttons.

| Ţ                                                                                                    | Settings |                                                                          |                                                                                                    | Help + Feedback Sign Out |
|----------------------------------------------------------------------------------------------------|----------|--------------------------------------------------------------------------|----------------------------------------------------------------------------------------------------|--------------------------|
| <ul> <li>●</li> <li>●</li> <li>&gt;</li></ul> |          | General Profile Emails Password Linked Accounts Locale Data Export About | Linked Accounts You can link your My Study Life account with your Google and Facebook accounts to enable faster sign on. Link Google Account Link Facebook Account |                          |
| Potina                                                                                                    |          | Imystudylife                                                             |                                                                                                    |                          |

## 10.6 Locale

This feature is still experimental and is not guaranteed to support your locale or work correctly yet. In the future it will affect the format and language dates and time are displayed in.

| Ţ         | Settings |                                                                                      |                                                                                                    |                                                                                                    | Help + Feedback | Sign Out |
|-----------|----------|--------------------------------------------------------------------------------------|----------------------------------------------------------------------------------------------------|----------------------------------------------------------------------------------------------------|-----------------|----------|
| ) 🆽 🛃 🖪 🕄 |          | General<br>Profile<br>Emails<br>Password<br>Linked Accounts<br>Locale<br>Data Export | Locale<br>This feature is experimental work correctly.<br>Setting the culture does not currently.<br>Locale | rrimental, and as such is not guaranteed to support your locale or<br>affects the format and language dates and time are displayed in. It<br>affect My Study Life's language.<br>Disabled |                 |          |
| Paulina   |          | ADOUL<br>/mystudylife<br>Omystudylife                                                |                                                                                                    |                                                                                                    |                 |          |

## 10.7 Data export

Here you can export data into a .cvs format.

| Ţ                | Settings |                                                                       |                                                                                                    | Help + Feedback Sign | Out |
|------------------|----------|-----------------------------------------------------------------------|----------------------------------------------------------------------------------------------------|----------------------|-----|
| *<br>•<br>•      |          | General<br>Profile<br>Emails<br>Password<br>Linked Accounts<br>Locale | Data Export<br>Exports data into a .csv (Microsoft Excel, Google Sheets compatible) format.<br>Export Data |                      |     |
| Q<br>Q<br>Putins |          | Data Export<br>About<br>/mystudylife                                  |                                                                                                    |                      |     |

### 10.8 About

The about tab contains the privacy policy, terms of service, request support and you can send feedback.

| Ţ                                                                                                 | Settings |                                                                                               |                                                                                                    | Help + Feedback | Sign Out |
|---------------------------------------------------------------------------------------------------|----------|-----------------------------------------------------------------------------------------------|----------------------------------------------------------------------------------------------------|-----------------|----------|
| ()<br>1<br>1<br>1<br>1<br>1<br>1<br>1<br>1<br>1<br>1<br>1<br>1<br>1<br>1<br>1<br>1<br>1<br>1<br>1 |          | General<br>Profile<br>Emails<br>Password<br>Linked Accounts<br>Locale<br>Data Export<br>About | About           Legal           Through continued use of My Study Life you agree to our privacy policy and terms of service which can be found on our website.           Privacy Policy           Terms of Service           Support + Feedback           If you have spotted a bug, found something that needs improving or would simply like to request a feature please get in touch.           Request Support           Send Feedback |                 |          |
| Paulina                                                                                           |          | /mystudylife                                                                                  | About My Study Life<br>Version 51.93<br>© Copyright 2020 My Study Life Ltd                                                                                                    |                 |          |